## HOW TO CREATE A NEW ACCOUNT A STEP BY STEP GUIDE FOR NEW USERS

• Go to <u>https://innovapost2.plateau.com/learning/user/nativelogin.jsp</u> Note – Access is also available through Partner Portal

You can create your User ID and password following the steps below.

• Click on "New User?"

| LEARNING   ZONE DE LA ><br>ZONE   FORMATION >                     | Naviger au site en français<br>cliquez ici.              |
|-------------------------------------------------------------------|----------------------------------------------------------|
|                                                                   | New User?<br>Are you a new user? Click here to register. |
| POSTES CANADA<br>POST<br>CANADA POST<br>Bureau<br>de poste Office | Log in<br>Username<br>Forgot Username?<br>Password       |
| Need Help? 1-877-411-8585                                         | Forgot Password?                                         |
|                                                                   |                                                          |

• Account Information and Contact Information- Please complete the sections below to create your new account.

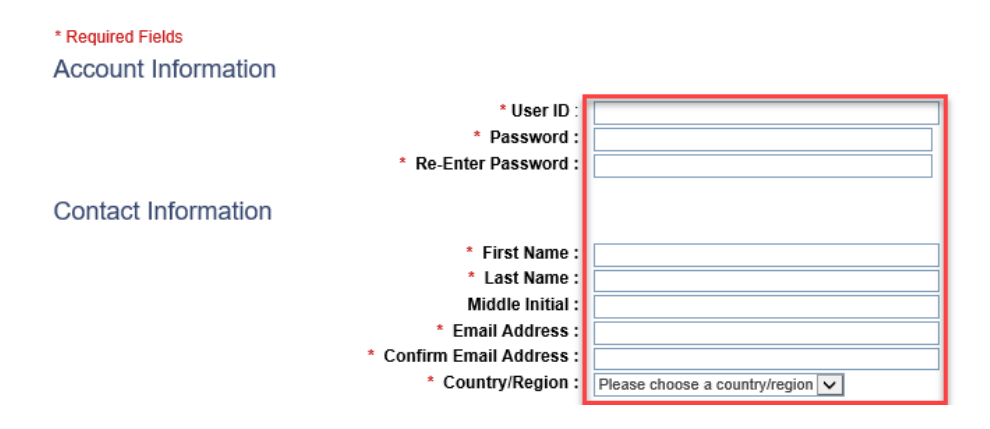

• User Information- Select your group type from the "Group "dropdown menu under User Information.

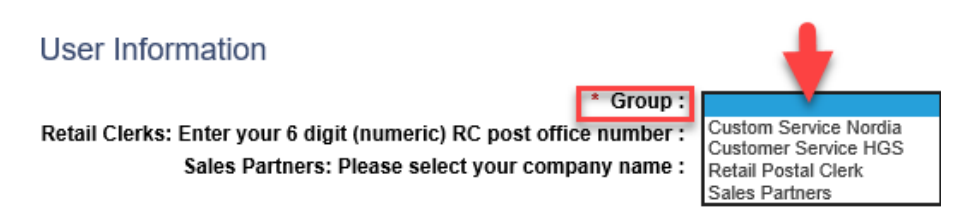

• Retail Clerks, enter your 6 digit (numeric) RC post office number.

| User Information                                                    |                     |
|---------------------------------------------------------------------|---------------------|
| * Group :                                                           | Retail Postal Clerk |
| Retail Clerks: Enter your 6 digit (numeric) RC post office number : |                     |
| Sales Partners: Please select your company name :                   | ×                   |

• Sales Partners, select your company name from the displayed list (you may have to scroll down to see your company name).

User Information

| * Group :                                                           | Retail Postal Clerk |
|---------------------------------------------------------------------|---------------------|
| Retail Clerks: Enter your 6 digit (numeric) RC post office number : |                     |
| Sales Partners: Please select your company name :                   |                     |
|                                                                     |                     |

- Preferences
  - Select your preferred language from the drop down (English or French)
- Click on "Submit"

| * Required Fields                                                   |                                         |
|---------------------------------------------------------------------|-----------------------------------------|
| Account Information                                                 |                                         |
| * User ID :                                                         | JOSmith                                 |
| * Password :                                                        | •••••                                   |
| * Re-Enter Password :                                               | •••••                                   |
| Contact Information                                                 |                                         |
| * First Name :                                                      | John                                    |
| * Last Name :                                                       | Smith                                   |
| Middle Initial :                                                    |                                         |
| * Email Address :                                                   | john.smith@email.com                    |
| * Confirm Email Address :                                           | john.smith@email.com                    |
| * Country/Region :                                                  | Canada 🗸                                |
| User Information                                                    |                                         |
| * Group :                                                           | Retail Postal Clerk                     |
| Retail Clerks: Enter your 6 digit (numeric) RC post office number : |                                         |
| Sales Partners: Please select your company name :                   | ~                                       |
| Preferences                                                         |                                         |
| Site Language :                                                     | English (English)                       |
| Default Time Zone :                                                 | Eastern Standard Time (<<< EST/HNE >>>) |

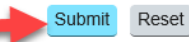

- You have successfully created your learning profile. You will have access to your courses within the next hour.
  - Please note that access to your courses will be available within an hour. If you require immediate access please contact the administrator via telephone 1-877-411-8585 or email learning.servicedesk@canadapost.ca

Continue

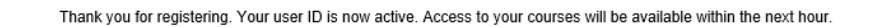

Please note a job aid is available on the Learning Management System to guide through course selection and completion.

## THANK YOU